## Resolving the certificate error message

There are multiple ways for you to create a self-signed certificate. The steps in this topic include KeyStore Explorer, a free third-party utility. This product is not supported by IDERA and is only an example.

IDERA Dashboard must be installed prior to performing this task.

IDERA users in environments that have not yet added a certificate signed by a Certification Authority (CA) receive a warning message in their browser each time they attempt to open the SSL version of the IDERA Dashboard. Note that the default certificate provided with an IDERA product **is not signed by any well-known CA and is intended only for use in testing purposes ONLY**. You can resolve this issue by adding a signed CA using the steps provided in Run IDERA Dashboard over TLS (HTTPS), or you can use the following steps to resolve this issue at no certificate cost.

## Adding a self-signed certificate

## Creating a Certificate

(i)

- 1. Download the free KeyStore Explorer utility from http://keystore-explorer.sourceforge.net/ and install it.
- 2. Open KeyStore Explorer. KeyStore Explorer displays the following Quick Start options. On launch, it may ask you to download an updated Java Cryptography Extension (JCE) Unlimited Strength file.

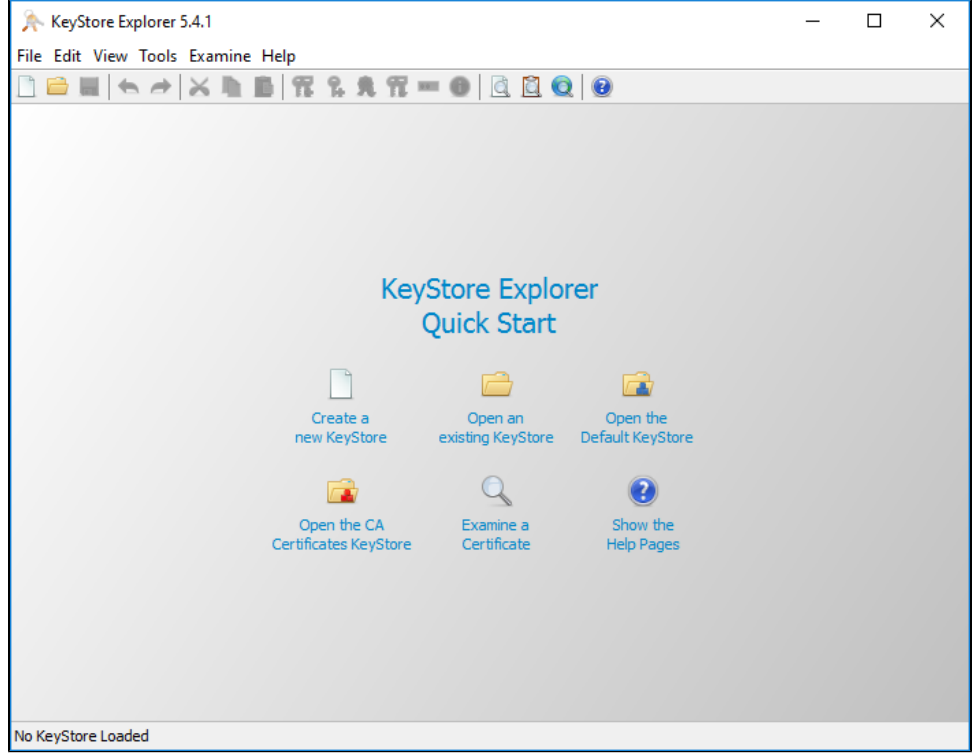

3. Click Open an existing KeyStore.

4. Browse to the IDERA Dashboard *conf* directory, the default path is C:\Program Files\Idera\Dashboard\WebApplication\conf , and open the *keystore* file.

|                | « We    | bApplication > conf >  | νŌ | Se | arch conf          | م           |
|----------------|---------|------------------------|----|----|--------------------|-------------|
| Organize 🔻 Nev | v folde | r                      |    |    |                    |             |
| - Ouick accord |         | Name                   |    |    | Date modified      | Туре        |
|                |         | fonts                  |    |    | 6/25/2019 10:47 AM | File folder |
| Desktop        | R       | 🕌 idera-dashboard      |    |    | 3/29/2018 7:58 AM  | Executable  |
| Downloads      | A       | 🕌 idera-dashboard-core |    |    | 3/29/2018 8:00 AM  | Executable  |
| 🔮 Documents    | A       | keystore               |    |    | 3/29/2018 7:57 AM  | File        |
| Pictures       | *       | log4j.properties       |    |    | 3/29/2018 7:57 AM  | PROPERTIE   |
| This PC        |         | messages.properties    |    |    | 3/29/2018 7:57 AM  | PROPERTIE   |
| - marc         |         | messages_en.properties |    |    | 3/29/2018 7:57 AM  | PROPERTIE   |
| 💣 Network      |         | products_mock.json     |    |    | 3/29/2018 7:57 AM  | JSON File   |
|                |         | QueryPlanTransforms    |    |    | 3/29/2018 7:57 AM  | XSLT Styles |
|                |         | web.properties         |    |    | 6/25/2019 10:47 AM | PROPERTIE   |
|                |         |                        |    |    |                    |             |
|                |         | <                      |    |    |                    | >           |
|                | File na | me: keystore           | ~  | A  | II Files           | $\sim$      |
|                |         |                        |    | Г  | Open               | Cancel      |

5. On the Unlock KeyStore dialog, enter "password" and then click OK.

| Unlock KeyStore 'keystore'                                          | $\times$     |              |                       |          |            |      |
|---------------------------------------------------------------------|--------------|--------------|-----------------------|----------|------------|------|
| Enter Password:                                                     |              |              |                       |          |            |      |
| OK Cano                                                             |              | 26           |                       |          |            |      |
| keystore - KeyStore Explorer 5.4.1                                  | gcentincati  |              |                       | _        |            | ×    |
| File Edit View Tools Examine Help                                   |              |              |                       |          |            |      |
| 🗋 🚔 🖶 🗢 🔺 📐 🖿 📓 🎇 🎗 発 🏗 🕯                                           | 🕕 🗎          | <u>i</u>     | 0                     |          |            |      |
| keystore 🕷                                                          |              |              |                       |          |            |      |
| T E Entry Name                                                      | Algorithm    | Key Size     | Certificate Expiry    | Last Mo  | dified     |      |
| 🃅 🔒 鱼 tomcat                                                        | RSA          | 2048         | 11/28/2023 12:01:39 P | 9/11/201 | 15 12:01:4 | 43 P |
|                                                                     |              |              |                       |          |            |      |
|                                                                     |              |              |                       |          |            |      |
|                                                                     |              |              |                       |          |            |      |
|                                                                     |              |              |                       |          |            |      |
| :<br>KeyStore Type: JKS, Size: 1 entry , Path: 'C:\Program Files\Id | era\Dashboar | d\WebApplica | ition\conf\keystore'  |          |            |      |

| TO CLEARE A LIEW REY CLICK Generale Rey P | air.      |          |                       |          |          |       |
|-------------------------------------------|-----------|----------|-----------------------|----------|----------|-------|
| 🎠 keystore - KeyStore Explorer 5.4.1      |           |          |                       | _        |          | ×     |
| File Edit View Tools Examine Help         |           |          |                       |          |          |       |
| 🗋 🖴 🛤 (ちょう) 🛪 🐘 🏙 ( 🎇 🔒 🎗                 | 🏗 🚥 🕕 🛛 🖸 | 🚊 🧕      | 0                     |          |          |       |
| keystore 🕷                                |           |          |                       |          |          |       |
| T E Entry Name                            | Algorithm | Key Size | Certificate Expiry    | Last Mod | dified   |       |
| 📅 🔒 鱼 tomcat                              | RSA       | 2048     | 11/28/2023 12:01:39 P | 9/11/201 | 5 12:01: | 43 P. |
|                                           |           |          |                       |          |          |       |
|                                           |           |          |                       |          |          |       |
|                                           |           |          |                       |          |          |       |
|                                           |           |          |                       |          |          |       |
|                                           |           |          |                       |          |          |       |

7. On the Generate Key Pair window, verify the proper algorithm is selected, and then click OK.

| G | ienerate Key | Pair         | ×              |
|---|--------------|--------------|----------------|
|   | Algorithm Se | lection      |                |
|   | RSA          | Key Size:    | 2,048 🛓        |
|   |              | Key Size:    | 2,048          |
|   | CEC          | Set:         | ANSI X9.62 🗸   |
|   |              | Named Curve: | c2tnb191v1 🗸 🗸 |
|   |              | OK           | Cancel         |

KeyStore Explorer begins to generate a new key pair

8. On the Generate New Pair Certificate window, make the following changes:

| Generate Key Pair Cer | tificate X                |
|-----------------------|---------------------------|
| Version:              | ○ Version 1               |
| Signature Algorithm:  | SHA-256 with RSA $\sim$   |
| Validity Start:       | 6/25/2019 11:33:04 AM BOT |
| Validity Period:      | 1 Year(s) Vear(s)         |
| Validity End:         | 6/24/2020 11:33:04 AM BOT |
| Serial Number:        | 1561476784                |
| Name:                 |                           |
|                       | Add Extensions            |
|                       | OK Cancel                 |
|                       | OK Cancel                 |

- In the Signature Algorithm list, select SHA-1 with RSA or SHA-256 with RSA. This example uses SHA-1 with RSA.
  In the Validity Period field set the number of years the certificate is valid, this example uses 5 years, and click Apply.
- Click the Edit Name button to open the Name window.
  9. On the Name window Click the Edit Name icon to enter identifying information. In the Name dialog, complete each of the available fields. The
- entry in the Common Name (CN) field should correlate with the name of the website.

| ie                      |        |            |       |            | $\times$ |  |
|-------------------------|--------|------------|-------|------------|----------|--|
|                         |        | l a d      |       | 1          | ^        |  |
| Common Name (CN):       | ~      | localhost  | +     | -          |          |  |
| Organization Unit (OU): | $\sim$ | Idera      | +     | -          |          |  |
| Organization Name (O):  | $\sim$ | Idera, Inc | +     | -          |          |  |
| Locality Name (L):      | $\sim$ | Houston    | +     | -          |          |  |
| State Name (ST):        | $\sim$ | Texas      | +     | -          |          |  |
| Country (C):            | $\sim$ | US         | +     | -          |          |  |
|                         |        |            |       |            | ×        |  |
|                         |        |            | Reset | Defa       | ault DN  |  |
|                         |        |            | OK    | <b>C</b> - | ncol     |  |

Once you fill your information click **OK**. **10.** On the Generate New Pair Certificate window click Add Extensions

| υ. | On the | General | e new r | all Cer | uncate win | uow click A | uu Extension | s. |
|----|--------|---------|---------|---------|------------|-------------|--------------|----|
|    | -      |         |         |         |            |             |              |    |

| Generate Key Pair Cer | tificate X                                 |
|-----------------------|--------------------------------------------|
| Version:              | ○ Version 1                                |
| Signature Algorithm:  | SHA-256 with RSA $\sim$                    |
| Validity Start:       | 6/25/2019 11:45:43 AM BOT                  |
| Validity Period:      | 1 🚽 Year(s) 🗸 Apply                        |
| Validity End:         | 6/24/2020 11:45:43 AM BOT                  |
| Serial Number:        | 1561477543                                 |
| Name:                 | CN=localhost,OU=Idera,O=Idera Inc,L=Housto |
|                       | Add Extensions                             |
|                       | OK Cancel                                  |

11. On the Add Certificate Extensions window, click Add

| C Name | Object Identifier |   |
|--------|-------------------|---|
|        |                   |   |
|        |                   | - |
|        |                   |   |

╈

12. On the Add extension Type dialog select Subject Alternative Name and click OK.

| Add Extension Type         | ×        |
|----------------------------|----------|
| Extension Types:           |          |
| Netscape Revocation URL    | ^        |
| Netscape SSL Server Name   |          |
| Policy Constraints         |          |
| Policy Mappings            |          |
| Private Key Usage Period   |          |
| Subject Alternative Name   |          |
| Subject Information Access |          |
| Subject Key Identifier     | <b>v</b> |
| Critical Extension         |          |
| OK Cance                   | 1        |

13. On the Subject Alternative Name Extension dialog, click the Add

| Alternative Name: | General Name |  |   |
|-------------------|--------------|--|---|
|                   |              |  | - |
|                   |              |  | / |
|                   |              |  | - |
|                   |              |  |   |
|                   |              |  |   |

14. On the Alternative Name dialog, select DNS Name. In the General Name Value field, enter the Fully Qualified Domain Name of the server on which the IDERA Dashboard exists. Click OK on all windows to save your changes.

| Alternative Name    |           |                       | ×               |
|---------------------|-----------|-----------------------|-----------------|
| General Name Type:  |           |                       |                 |
| O Directory Name    | DNS Name  | $\bigcirc$ IP Address | O Registered ID |
| O RFC 822 Name      |           |                       |                 |
| General Name Value: | localhost |                       |                 |
|                     |           |                       |                 |
|                     |           | ОК                    | Cancel          |

15. On the New Key Pair Entry Alias dialog, verify that the displayed alias matches the name of your website and then click OK.

| New Key Pair Entry Alias |  |  |  |
|--------------------------|--|--|--|
| Enter Alias: localhost   |  |  |  |
| OK Cancel                |  |  |  |

16. KeyStore Explorer displays the New Key Pair Entry Password window. Type and confirm the password you want to use for the key pair, and then click **OK**.

| ew Key Pair Entry Password                                                                                                    |                                                                 | ×                                              |                  |                             |      |
|----------------------------------------------------------------------------------------------------|-----------------------------------------------------------------|------------------------------------------------|------------------|-----------------------------|------|
| Enter New Password:                                                                                                    | ••••                                                            |                                                |                  |                             |      |
| Confirm New Password:                                                                                                    | ••••                                                            |                                                |                  |                             |      |
|                                                                                                    |                                                                 |                                                |                  |                             |      |
| OK                                                                                                    | Cance                                                           | 21                                             |                  |                             |      |
| rify the new line in the KeyStore Exp                                                                                                    | lorer certificate lis                                           | t, as shown in the                             | following image. |                             |      |
| 🔖 keystore * - KeyStore Explorer 5.4.1                                                                                                    |                                                                 |                                                | -                | - 🗆                         | ×    |
| le Edit View Tools Examine Help                                                                                                    |                                                                 |                                                |                  |                             |      |
|                                                                                                    |                                                                 |                                                |                  |                             |      |
| ) 🖴 🛶 🗢 📉 🐘 📓 🎇 🗞                                                                                                    | 👮   🖸 🚥 📆                                                       | <u>i</u> v v v v v v v v v v v v v v v v v v v |                  |                             |      |
| 2 🚔 🔜   🛳 🥕   💥 🐘 🎒   🎇 🗞<br>2ystore * *                                                                                                    | 👮 🏗 📼 🕕 🔤                                                       |                                                |                  |                             |      |
| eystore * X<br>E Entry Name                                                                                                    | \rm <table-cell> <table-cell> 🚾 🕕 🗎 🧟</table-cell></table-cell> | Key Size Certifica                             | te Expiry Las    | t Modified                  |      |
| Image: Second second secon | R m ● ▲ Algorithm RSA                                           | Key Size Certifica<br>2048 6/24/202            | te Expiry Las    | t Modified<br>5/2019 2:00:0 | 7 PM |

18. To delete the old certificate select the appropriate line, and then click **Cut**. If you get a Pasword requement use the one from step 5.

| 10. |                                                                                          | ate select the appropri     | ale inte, a |            | ick <b>Cul</b> . If you get a r             | -aswoiu ieyu     | ement u |
|-----|------------------------------------------------------------------------------------------|-----------------------------|-------------|------------|---------------------------------------------|------------------|---------|
|     | ∱ keystore * - KeyStore Explorer 5.4.1                                                   |                             |             |            |                                             |                  |         |
|     | File Edit View Tools Examine Help                                                        |                             |             |            |                                             |                  |         |
|     | □ 🖴 础   👟 ≁   🏹 □ 💼   🟗 % 🕏 🦷 🐨 💿   Q. 🖻 Q.   😟                                          |                             |             |            |                                             |                  |         |
|     | keystore * 🕷                                                                             |                             |             |            |                                             |                  |         |
|     | 🔳 📔 🔳 Entry Name                                                                         |                             | Algorithm   | Key Size   | Certificate Expiry                          | Last Modified    |         |
|     | n 👔 💼 localhost                                                                          |                             | RSA         | 2048       | 6/24/2020 11:45:43 AM                       | . 6/25/2019 2:00 | :07 PM  |
|     | M 🗰 🔍 tomcat                                                                             |                             | RSA         | 2048       | 11/28/2023 12:01:39 P                       | 9/11/2015 12:0   | 1:43 P  |
|     |                                                                                          |                             |             |            |                                             |                  |         |
|     | Cut the selected KeyStore entry                                                          | to the buffer               |             |            |                                             |                  |         |
| 19. | Save the changes to the                                                                  | keystore file.              |             |            |                                             |                  | ~       |
|     | keystore * - KeyStore Explorer 5.4.1 − □ ×                                               |                             |             |            |                                             |                  | X       |
|     | File Edit View Tools Exam                                                                | line Help                   |             |            | 0                                           |                  |         |
|     | keystore *                                                                               |                             |             |            | •                                           |                  |         |
|     |                                                                                          |                             | Alexaddhar  | Key Sier   | Carliforda Euripu                           | Last Made Cad    |         |
|     | E Entry Name                                                                             |                             | Algorithm   | Xey Size   | Certificate Expiry<br>6/24/2020 11:45:43 AM | Last Modified    | :07 PM  |
|     |                                                                                          |                             | 1001        | 2010       | 0/2 1/2020 111 101 10 /11 11                |                  |         |
|     |                                                                                          |                             |             |            |                                             |                  |         |
|     |                                                                                          |                             |             |            |                                             |                  |         |
|     |                                                                                          |                             |             |            |                                             |                  |         |
|     |                                                                                          |                             |             |            |                                             |                  |         |
|     | Save the active KeyStore to disk                                                         |                             |             |            |                                             |                  |         |
| 20. | Double-click on the certificate that you created, verify your details, and click Export. |                             |             |            |                                             |                  |         |
|     | Certificate Details for Entry 'localhost' ×                                              |                             |             |            |                                             |                  |         |
|     | Cartificate Historychus                                                                  |                             |             |            |                                             |                  |         |
|     |                                                                                          |                             |             |            |                                             |                  |         |
|     |                                                                                          |                             |             |            |                                             |                  |         |
|     |                                                                                          |                             |             |            |                                             |                  |         |
|     |                                                                                          |                             |             |            |                                             |                  |         |
|     |                                                                                          |                             |             |            |                                             |                  |         |
|     | Version:                                                                                 | 3                           |             |            |                                             |                  |         |
|     |                                                                                          |                             |             |            |                                             | I 🗖              |         |
|     | Subject:                                                                                 | CIN=localnost,OU=10         | iera,O=Id   | era Inc,l  | =Houston,SI=Texas                           | s,C=l            |         |
|     | Issuer: CN=localhost,OU=Idera,O=Idera Inc,L=Houston,ST=Texas,C=l                         |                             |             |            |                                             |                  |         |
|     | Serial Number: 0x5D1241A7                                                                |                             |             |            |                                             |                  |         |
|     | Valid From:                                                                              | : 6/25/2019 11:45:43 AM BOT |             |            |                                             |                  |         |
|     | Valid Until:                                                                             | : 6/24/2020 11:45:43 AM BOT |             |            |                                             |                  |         |
|     | Public Key:                                                                              | r: RSA 2048 bits            |             |            |                                             |                  |         |
|     | Signature Algorithm:                                                                     | SHA256WITHRSA               |             |            |                                             |                  |         |
|     | Fingerprint:                                                                             | SHA-1 v 9                   | 9:1E:FF:A   | 7:88:AE:BI | D:9E:E8:B4:19:D1:38                         | :A6:30           | 0       |
|     |                                                                                          |                             | Expor       | rt E       | Extensions PEN                              | ASN.             | 1       |
|     |                                                                                          |                             |             |            |                                             | Oł               | <       |

**21.** On the Export Certificate dialog save the certificate in the IDERA Dashboard *conf* directory (e.g. C: \Program\Files\Idera\Dashboard\WebApplication\conf\)

| Export Certificate | from entry 'localhost'                                                                                                    | ×      |
|--------------------|----------------------------------------------------------------------------------------------------|--------|
| Export Format:     | ● <u>X.509</u> ○ PKCS #7 ○ PKI Path ○ SPC                                                                                                    |        |
| PEM:               |                                                                                                    |        |
| Export File:       | $\label{eq:linear} $$ Idera Dashboard WebApplication conflocal host.cer $$ Idera Dashboard WebApplication conflocal host.cer $$ Idera Dashboard WebApplication conflocal host.cer $$ Idera Dashboard WebApplication conflocal host.cer $$ Idera Dashboard webApplication conflocal host.cer $$ Idera Dashboard webApplication conflocal host.cer $$ Idera Das$ | Browse |
|                    | Export                                                                                                    | Cancel |

- 22. Return to the main KeyStore Explorer window and close the application.
- 23. Restart the Idera Dashboard Core Service and Idera Dashboard Web Application Service.

## Adding a certificate

To add a certificate to the Trusted Root Certification Authorities store in Windows, refer to Manage Trusted Root Certificates.

IDERA | Products | Purchase | Support | Community | Resources | About Us | Legal